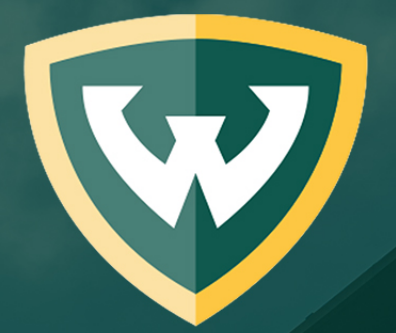

# WAYNE STATE School of Medicine

## **Guide for using Faculty180**

The data provided by the faculty for Selective Salary has not changed and is mandated by the AAUP-AFT contract. As in the past, the Departmental and School Salary Committees will be reviewing only data for the last three (3) years January 1, 2015- December 31, 2017. Data for the activity summary and teaching grid are to reflect only these three (3) years. Please construct your activity summary & teaching grid to reflect these three (3) years.

To complete the teaching grid requires evaluative data for many activities (including courses, lectures and clinical teaching), The dates for each of these teaching activities are to be entered separately and not bridging multiple years. For example, if you have a teaching activity from 2014 to current, in the database, you would end the 2014 activity and enter the activity individually for 2015, 2016, and 2017 so that the related evaluative scores could be entered for each year. Service is to be treated similarly with all service activities listed separately by year for the three year reporting period, e.g., for your 2018 submission, years 2015, 2016 and 2017 are entered as separate activities. Remember to use the cloning option in the activities section of Interfolio's Faculty180 to assist you.

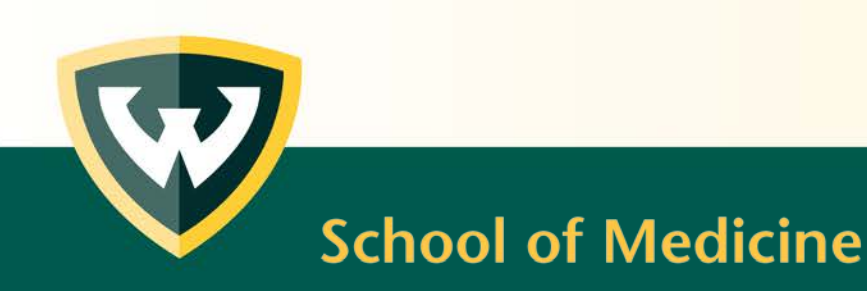

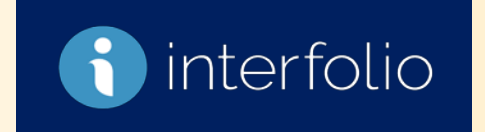

## Generating Your Activity Summary and Teaching Grid for Selective Salary

| Faculty Admin         | Dashboard   Wayne State Ur                                           | niversity School of Medicine (Sa                                                                     | ndbox)                                              |                                  |                                                            |  |  |  |  |  |  |
|-----------------------|----------------------------------------------------------------------|----------------------------------------------------------------------------------------------------|-----------------------------------------------------|----------------------------------|------------------------------------------------------------|--|--|--|--|--|--|
| A Dashboard           | To Do                                                                |                                                                                                    |                                                     |                                  |                                                            |  |  |  |  |  |  |
| 1 Profile             | Search:                                                              |                                                                                                    |                                                     |                                  |                                                            |  |  |  |  |  |  |
| 📂 Activities          | Action Item                                                          | Action Item  Action Item  Due Date  Due Date  Actions                                                |                                                     |                                  |                                                            |  |  |  |  |  |  |
| Evaluations           | Click Here to review and update your activities for                  | r January 1, 2015 - December 31, 2017                                                                | Input Forms                                         | Input Forms January 8, 2018 None |                                                            |  |  |  |  |  |  |
| 👼 🛛 Forms & Reports   | Click on the a                                                       | Click on the appropriate Action Item link to begin generating your activity summary or teaching grid |                                                     |                                  |                                                            |  |  |  |  |  |  |
| 🖹 Vitas & Biosketches | Profile                                                              | Activities                                                                                           | Evaluations                                         |                                  | Vitas & Biosketches                                        |  |  |  |  |  |  |
|                       | Contact information, rank, degrees, work experience                  | Courses, research, service, professional development                                                 | Access evaluations from other fac<br>evaluate them. | ulty or 7                        | Access standardized vitas or create a<br>personalized one. |  |  |  |  |  |  |
|                       | Search Faculty Input Section (Hold ICTRL) to select multiple) Select | Announcements Interfolio Announcements 01/17/2018 Release - Viet                                     | v the Release Notes                                 | Faculty Input Tra                | nput Training Videos<br>Doard Overview                     |  |  |  |  |  |  |

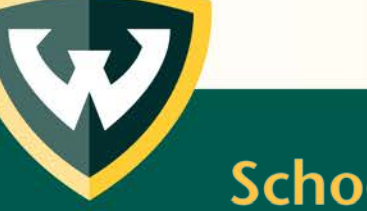

## Generating Your Activity Summary and Teaching Grid for Selective Salary

Show All | 💦 Hide Al

| Sci      | WAYNE STATE<br>UNIVERSITY                       | Annual Activity Summary - Anatomy and Cell Biology                                             |                               |                             |                    |              |        |          |        |          |           |          |  |
|----------|-------------------------------------------------|------------------------------------------------------------------------------------------------|-------------------------------|-----------------------------|--------------------|--------------|--------|----------|--------|----------|-----------|----------|--|
| Fa       | culty Admin                                     | Activities I                                                                                   | isted below are limite        | ed to the -> January 20     | 15 - December 2017 |              |        |          |        |          |           |          |  |
| #        | Dashboard                                       | predeterm                                                                                      | Preview CV                    | Click Preview button to see |                    |              |        |          |        |          |           |          |  |
| 1        | Profile                                         |                                                                                                |                               |                             |                    |              | what y | our se   | lectiv | es.      | alar      | <b>у</b> |  |
| <b>~</b> | Activities                                      | Instructions                                                                                   |                               |                             |                    |              | aocun  | ients v  |        |          | IKE I     | base     |  |
|          | Service: Institutional<br>Service: Professional | Service: Institution                                                                           |                               | on the data included below  |                    |              |        |          |        |          |           |          |  |
|          | Service: Other<br>Scholarly Service: Peer-      | Service: Profe                                                                                 | essional                      |                             |                    |              | Help   |          |        |          |           |          |  |
|          | Reviewed Journals<br>Scholarly Service: Grant   | Title                                                                                          | Organization                  | Description                 | ≎ Start Term       | End Term     | \$     | Scope    | \$     | A        | otions    |          |  |
|          | Review Committees<br>Scholarly Service: Other   | Test 2                                                                                         | Organization Name             |                             | August 2016        | Ongoing      |        | National |        | 1        | 8         | 2        |  |
|          | Honors/Awards<br>Maior Professional Societies   | Test Service                                                                                   | Test Service Organization     |                             | February 2015      | January 2016 |        | Regional |        |          | $\otimes$ |          |  |
|          | Grants, Contracts, and<br>Other Funding         | Add View All Review the data populated under each category for accuracy, edit or add as needed |                               |                             |                    |              |        |          |        |          |           |          |  |
|          | Clinical Trials<br>Scholarship<br>Teaching      | Service: Other                                                                                 | r                             |                             |                    |              |        |          |        |          | 0         | Help     |  |
|          | Essays/Theses/Dissertatio<br>ns                 | Scholarly Ser                                                                                  | vice: Peer-Reviewed Journals  |                             |                    |              |        |          |        | (?) Help |           |          |  |
|          | Course or Curriculum<br>Development             | Scholarly Ser                                                                                  | vice: Grant Review Committees |                             |                    |              |        |          |        |          | 0         | Help     |  |
|          | Evaluations                                     | Scholarly Ser                                                                                  | vice: Other                   |                             |                    |              |        |          |        |          | 0         | Help     |  |
| 5        | Forms & Reports                                 | ► Honors/Awards                                                                                |                               |                             |                    |              |        |          |        | Help     |           |          |  |
|          | Vitas & Biosketches                             | Major Profess                                                                                  | sional Societies              |                             |                    |              |        |          |        |          | 1         | Help     |  |
|          |                                                 | Grants, Contra                                                                                 | acts, and Other Funding       |                             |                    |              |        |          |        |          | (?)       | Help     |  |
|          | •                                               | Clinical Trials                                                                                |                               |                             |                    |              |        |          |        |          | 1         | Help     |  |
|          | powered by interfolio                           | ► Scholarship                                                                                  |                               |                             |                    |              |        |          |        |          | 1         | Help     |  |
|          |                                                 | Teaching                                                                                       |                               |                             |                    |              |        |          |        |          | 0         | Help     |  |

## Generating Your Activity Summary and Teaching Grid for Selective Salary

SDOW ALL I KAN HIDE AL

|     | WAYNE CTATE                                                                    |      |                        |                  |                    |             |                |            |                            |                               |              |                | •           |           |        |
|-----|--------------------------------------------------------------------------------|------|------------------------|------------------|--------------------|-------------|----------------|------------|----------------------------|-------------------------------|--------------|----------------|-------------|-----------|--------|
| Sc  | UNIVERSITY                                                                     | Wł   | en the fin             | al versi         | on of your         | Annua       | l Activity     | Summary -  | - Anatomy and              | d Cell Bi                     | ology        |                |             |           |        |
| Fa  | aculty Admin                                                                   | sel  | ective sala            | i <b>ry docu</b> | iment is ready     | /           | 5              | Administ   | rator Note                 |                               |              |                |             |           |        |
| *   | Dashboard                                                                      | clic | k Click her            | re to coi        | mplete Step 1      | -><br>Click | k here to comp | [None      | Given]<br>Save and Go Back | Preview                       | cv           |                |             |           |        |
| 1   | Profile                                                                        |      | I                      |                  |                    |             |                |            |                            | <- Be s                       | ure you Sa   | ive and Go B   | ack bef     | ore       |        |
| 7   | Activities                                                                     |      | Instructions           |                  |                    |             |                |            |                            | leavi                         | ng the pag   | ge, if you are | not rea     | dy t      | 0      |
| G   | <ul> <li>Service: Institutional</li> </ul>                                     |      | Service: Institutional |                  |                    |             |                |            |                            | submit the final version of v |              |                | your 🕐 Help |           |        |
| 0   | Service: Professional     Service: Other     Sebelarly Septiac: Deer           |      | Service: Professional  |                  |                    |             |                |            | document                   |                               |              |                |             | ) Help    |        |
|     | Reviewed Journals                                                              |      | Title                  | ≎ Organi         | ization            |             | ≎ Descript     | ion        | ≎ Start Term               | \$                            | End Term     | Scope          | \$ A        | Actions   |        |
| a   | <ul> <li>Scholarly Service: Grant<br/>Review Committees</li> </ul>             |      | Test 2                 | Organiz          | ation Name         |             |                |            | August 2016                |                               | Ongoing      | National       | /           | $\otimes$ |        |
| •   | <ul> <li>Scholarly Service: Other</li> <li>Honors (Awards)</li> </ul>          |      | Test Service           | Test Se          | rvice Organization |             |                |            | February 2015              |                               | January 2016 | Regional       | 1           | $\otimes$ |        |
| 0   | <ul> <li>Major Professional Societie</li> </ul>                                | es   |                        |                  |                    |             | ••             |            |                            |                               |              |                |             |           |        |
| o   | <ul> <li>Grants, Contracts, and<br/>Other Funding</li> </ul>                   |      | Add View All           |                  | Note: Once yo      | ou subr     | mit you        | r docum    | ent by com                 | pletin                        | g Step 1, y  | ou will no lo  | onger be    | e         |        |
| 0   | Clinical Trials     Scholarship                                                |      |                        | i                | able to access     | or cha      | inge yo        | ur activit | y summary                  | y or tea                      | aching grio  | ł              |             |           |        |
| 0   | Teaching                                                                       |      | Service: Other         | r                |                    |             |                |            |                            |                               |              |                |             | (?        | ) Help |
| c   | Essays/Theses/Dissertatio     rs     Scholarly Service: Peer-Reviewed Journals |      |                        |                  |                    |             |                |            |                            |                               |              | 0              | ) Help      |           |        |
| •   | <ul> <li>Course or Curriculum</li> <li>Development</li> </ul>                  |      | Scholarly Serv         | vice: Grant R    | eview Committees   |             |                |            |                            |                               |              |                |             | (7        | ) Help |
| .11 | Evaluations                                                                    |      | Scholarly Serv         | vice: Other      |                    |             |                |            |                            |                               |              |                |             | (?        | ) Help |
| 5   | Forms & Reports                                                                |      | Honors/Awar            | ds               |                    |             |                |            |                            |                               |              |                |             | (?        | ) Help |
| B   | Vitas & Biosketches                                                            |      | Major Profess          | ional Societi    | es                 |             |                |            |                            |                               |              |                |             | 0         | ) Help |
|     |                                                                                |      | Grants, Contra         | acts, and Otl    | ner Funding        |             |                |            |                            |                               |              |                |             | 0         | ) Help |
|     |                                                                                |      | Clinical Trials        |                  |                    |             |                |            |                            |                               |              |                |             | (?        | ) Help |
|     | Dowered by interfolio                                                          |      | Scholarship            |                  |                    |             |                |            |                            |                               |              |                |             | (?        | ) Help |
|     | powered by interiouo                                                           |      | Teaching               |                  |                    |             |                |            |                            |                               |              |                |             | 0         | ) Help |
|     |                                                                                |      |                        |                  |                    |             |                |            |                            |                               |              |                |             |           |        |

## Tracking your Activity Summary and Teaching Grid Status

| WAYNE STATE<br>School of Medicine                                                                 |                                                                                                    | Quicklinks 🗸 Charlene K Brain 🗸                                                                                |
|---------------------------------------------------------------------------------------------------|----------------------------------------------------------------------------------------------------|----------------------------------------------------------------------------------------------------|
| Faculty Admin                                                                                     | Forms & Reports   Wayne State University                                                                                                    |                                                                                                    |
| 🕂 Dashboard                                                                                       | ▼ Forms                                                                                                    |                                                                                                    |
| 👤 Profile                                                                                         | Custom Input Forms - None Available                                                                                                    |                                                                                                    |
| 🗁 Activities                                                                                      | Printable Classification Forms - None Available                                                                                                    |                                                                                                    |
| Evaluations                                                                                       | Reports                                                                                                    |                                                                                                    |
| Forms & Reports     Forms     Forms     Reports     Initiated Summary of All     Activities Forms | Prior Summary of All Activities Forms "My Activities" Reporting                                                                                                    |                                                                                                    |
| ⊇ Vitas & Biosketches                                                                             | <ul> <li>Initiated Summary of All Activities Forms</li> <li>Initiated process</li> <li>Click Here to review and update your activities for January 1, 2015 - December 31, 2017</li> <li>Submitted</li> <li>Status</li> <li>Submitted</li> <li>Status</li> <li>Status</li> <li>Submitted</li> <li>Status</li> <li>Status</li> <li>Submitted</li> <li>Status</li> <li>Status</li></ul> | der <i>Forms &amp; Reports</i> you can find the<br>atus of your activity summary and<br>aching grid submission |

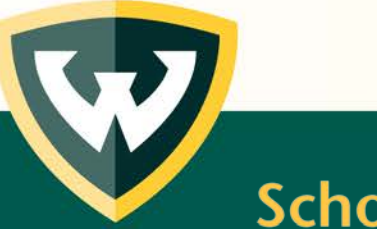

## Need more help?

Office of Faculty Affairs: 313-577-9877 <u>ofapd@wayne.edu</u>

Interfolio/Faculty180 Help Desk 877-997-8807

help@interfolio.com

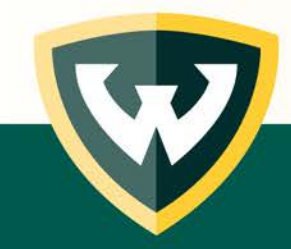